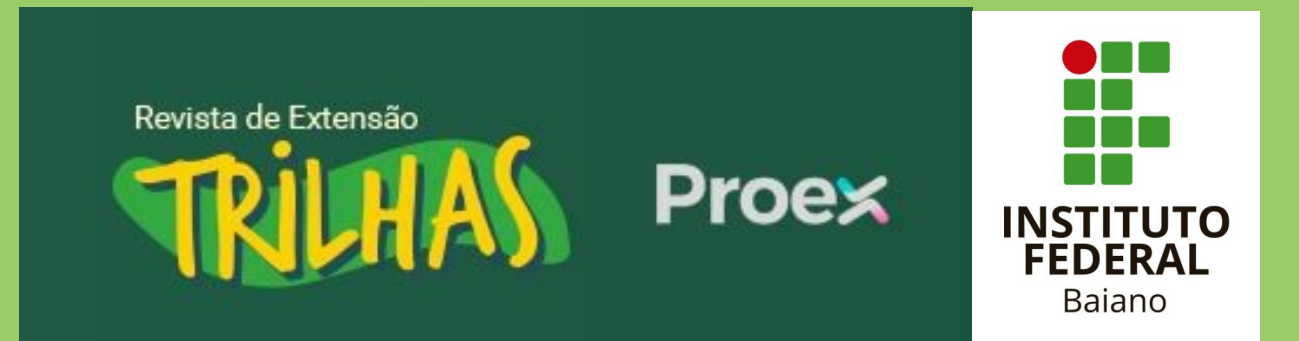

# TUTORIAL PARA AUTORES

SUBMISSÃO RESUMO EXPANDIDO

# Acessar a plataforma periodicos.ifbaiano.edu.br

## É importante também conhecer as Diretrizes aos Autores

Antes da submissão, é necessário fazer seu Cadastro no sistema, de preferência, via ORCID (ver o tutorial "Por que é importante o pesquisador ter um Orcid?").

| Atual Arquivos Tutoriais Proex Notícias Sobre <del>-</del>                                                                                                    |                               |
|----------------------------------------------------------------------------------------------------|-------------------------------|
| Início / Submissões                                                                                                    | Idioma                        |
| O cadastro no sistema e posterior acesso, por meio de login e senha, são obrigatórios para a submissão de<br>trabalhos, bem como para acompanhar o processo editorial em curso. <u>Acesso</u> em uma conta existente ou<br><u>Registrar</u> uma nova conta. | Português (Brasil)<br>English |
|                                                                                                    | Enviar Submissão              |
| Após cadastro e acesso à Revista Trilhas, aparecerão as seguintes opções:                                                                                                    |                               |
| <u>Fazer nova submissão pu ver suas submissões pendentes</u> .                                                                                                    |                               |
|                                                                                                    |                               |

## Agora são 5 Passos para submeter o artigo.

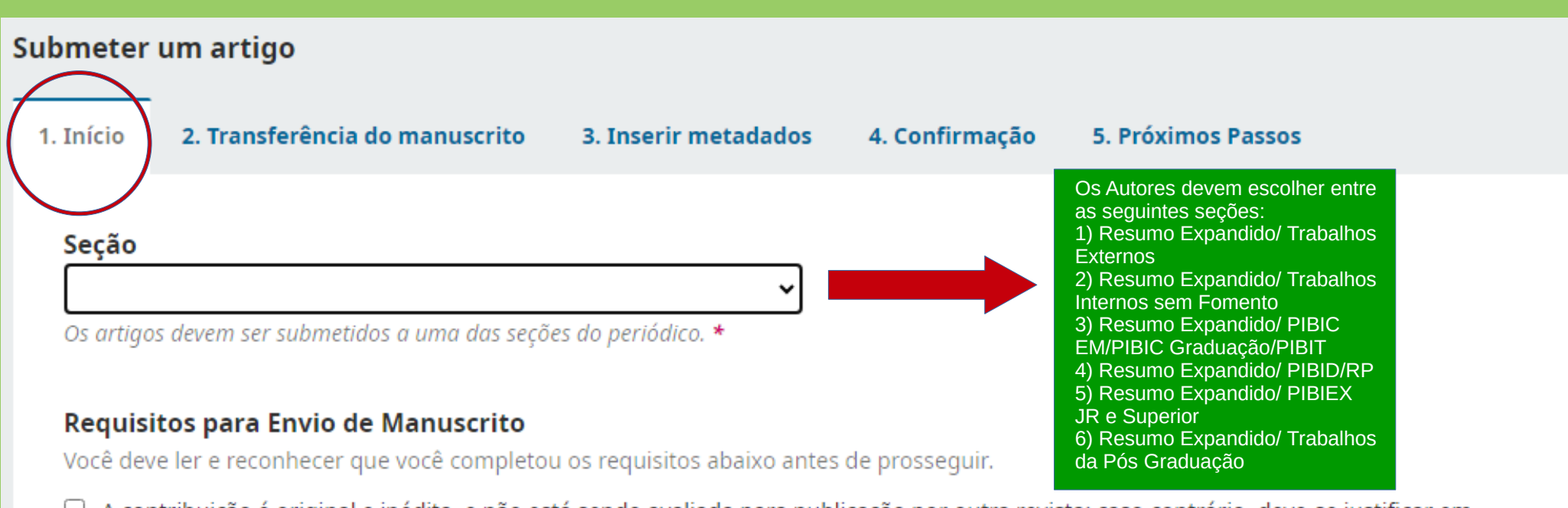

A contribuição é original e inédita, e não está sendo avaliada para publicação por outra revista; caso contrário, deve-se justificar em "Comentários ao editor".

- O arquivo da submissão está em formato Microsoft Word, OpenOffice ou RTF. Utilize o template como base para escrever os trabalhos.
- URLs para as referências foram informadas quando possível.
- Não há informações / referências dentro do texto ou na descrição do arquivo que possam revelar a identidade dos autores
- O texto segue os padrões de estilo e requisitos bibliográficos descritos em Diretrizes para Autores

### Comentários para o editor

Pa n B I ⊻ & ☆ ☆ ☆ ⊑ ±

## Agora são 5 Passos para submeter o artigo.

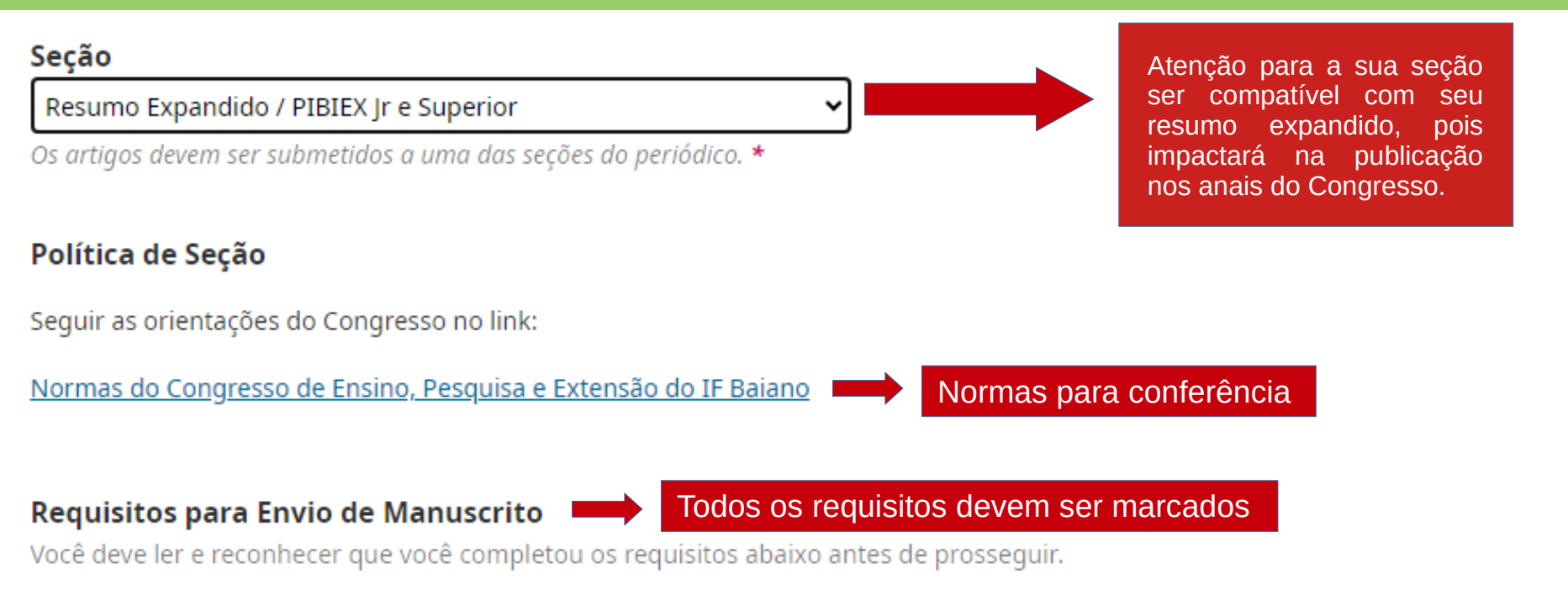

A contribuição é original e inédita, e não está sendo avaliada para publicação por outra revista; caso contrário, deve-se justificar em "Comentários ao editor".

- O arquivo da submissão está em formato Microsoft Word, OpenOffice ou RTF. Utilize o template como base para escrever os trabalhos.
- URLs para as referências foram informadas quando possível.
- Não há informações / referências dentro do texto ou na descrição do arquivo que possam revelar a identidade dos autores
- O texto segue os padrões de estilo e requisitos bibliográficos descritos em <u>Diretrizes para Autores</u>

### Comentários para o editor

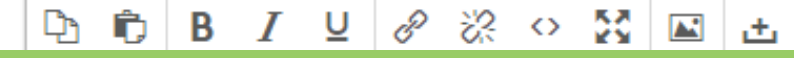

## Ainda no Passo 1:

## Aceitar a declaração de direitos autorais

Declaro que o trabalho submetido à Revista Trilhas da Extensão do Instituto Federal Baiano é inédito e de minha/nossa autoria e responsabilidade, não tendo sido submetido à avaliação ou publicado em outros meios de comunicação.

Sim, eu concordo em cumprir os termos da declaração de direitos autorais.

É obrigatório aceitar e marcar as declarações

Sim, eu concordo em ter meus dados coletados e armazenados de acordo com a declaração de privacidade.

Salve e continue para o Passo 2

Salvar e continuar Cancelar

\* Indica campo obrigatório

## Passo 2

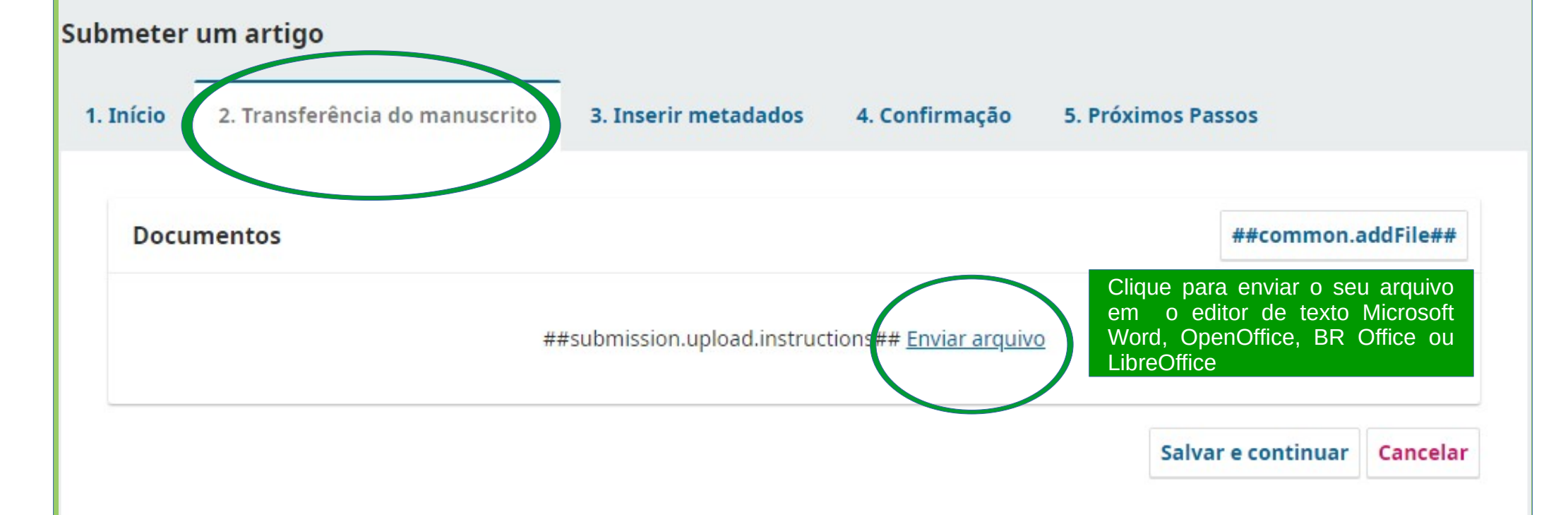

O Blind Review é um alerta para garantir a integridade da avaliação por pares cega para a submissão a esta Revista. Todo esforço deve ser feito para evitar que as identidades dos autores e revisores seja conhecida um ao outro. Isto envolve os autores , editores e revisores (que carregam documentos como parte de sua revisão ) verificando se as seguintes medidas foram tomadas em relação ao texto e as propriedades do arquivo.

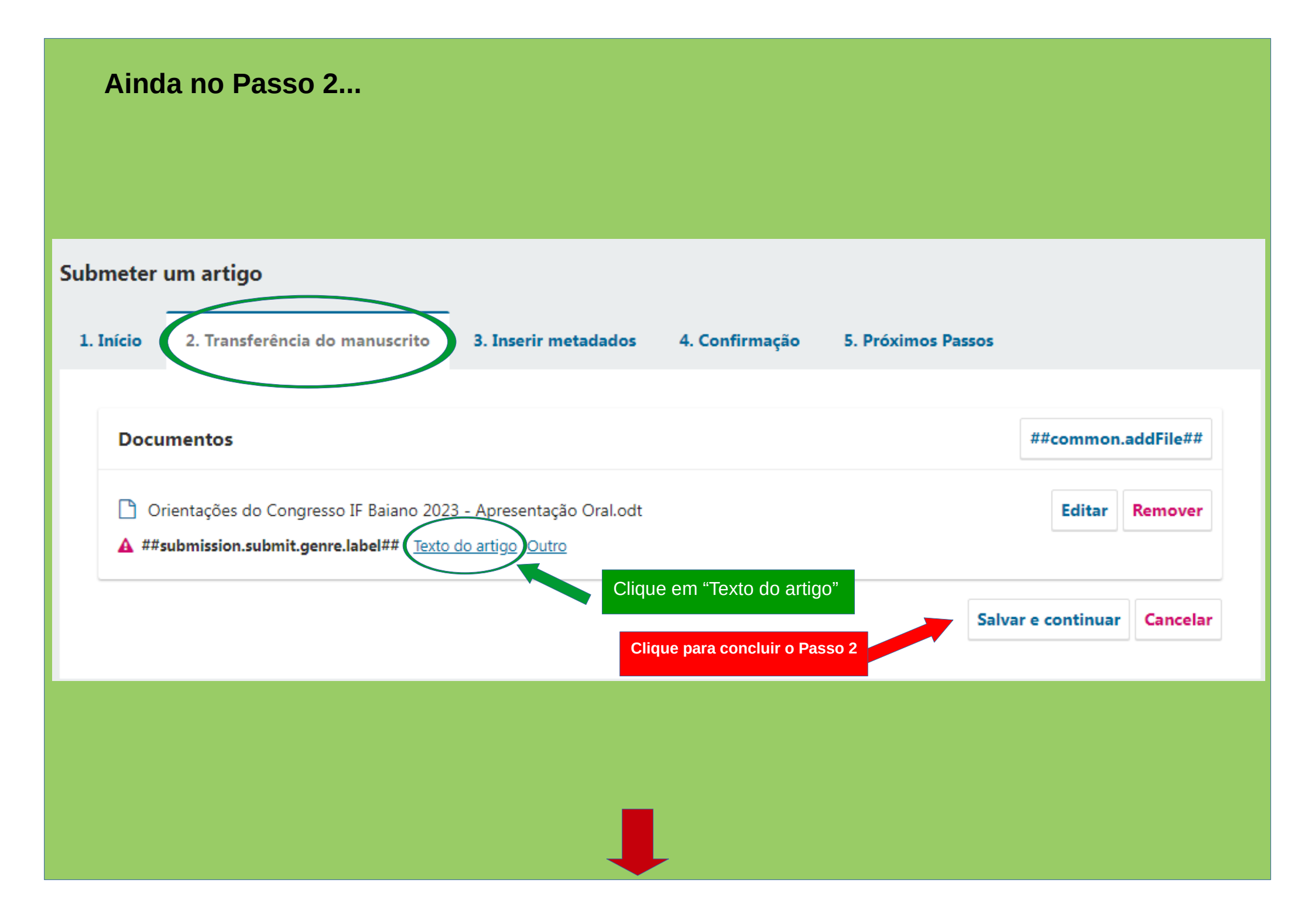

## Passo 3

|                                                      | icia do ma   | nuscrito         | 3. In | serir meta                              | dados |   | . Confi | irmação | 5. Próx | imos Passos |  |
|------------------------------------------------------|--------------|------------------|-------|-----------------------------------------|-------|---|---------|---------|---------|-------------|--|
| refixo<br>emplas: Uma(s), A(s), U<br>(s)<br>ubtítulo | m, Uns,      | Título '         | r     |                                         |       |   |         |         |         |             |  |
| esumo                                                | J <b>I I</b> | = x <sup>z</sup> | x. e  | ~~~~~~~~~~~~~~~~~~~~~~~~~~~~~~~~~~~~~~~ | 50    |   | .+.     |         |         |             |  |
|                                                      | :            |                  |       | VI.                                     |       | _ |         |         |         |             |  |
|                                                      |              |                  |       |                                         |       |   |         |         |         |             |  |

### **Refinamentos Adicionais**

### Idiomas \*

Adicione informações adicionais para sua submissão. Pressione 'Enter' depois de cada termo.

# Preencha as informações que tem um asterisco (\*)

#### **Refinamentos Adicionais**

Idiomas \*

Adicione informações adicionais para sua submissão. Pressione 'Enter' depois de cada termo.

### Sempre em Português

#### Área do Conhecimento

Adicione informações adicionais para sua submissão. Pressione 'Enter' depois de cada termo.

### Palavras-chave

Adicione informações adicionais para sua submissão. Pressione 'Enter' depois de cada termo.

### Referências

### De acordo com as normas da ABNT

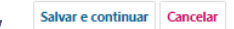

## Clique para concluir o Passo 3

## Passo 4:

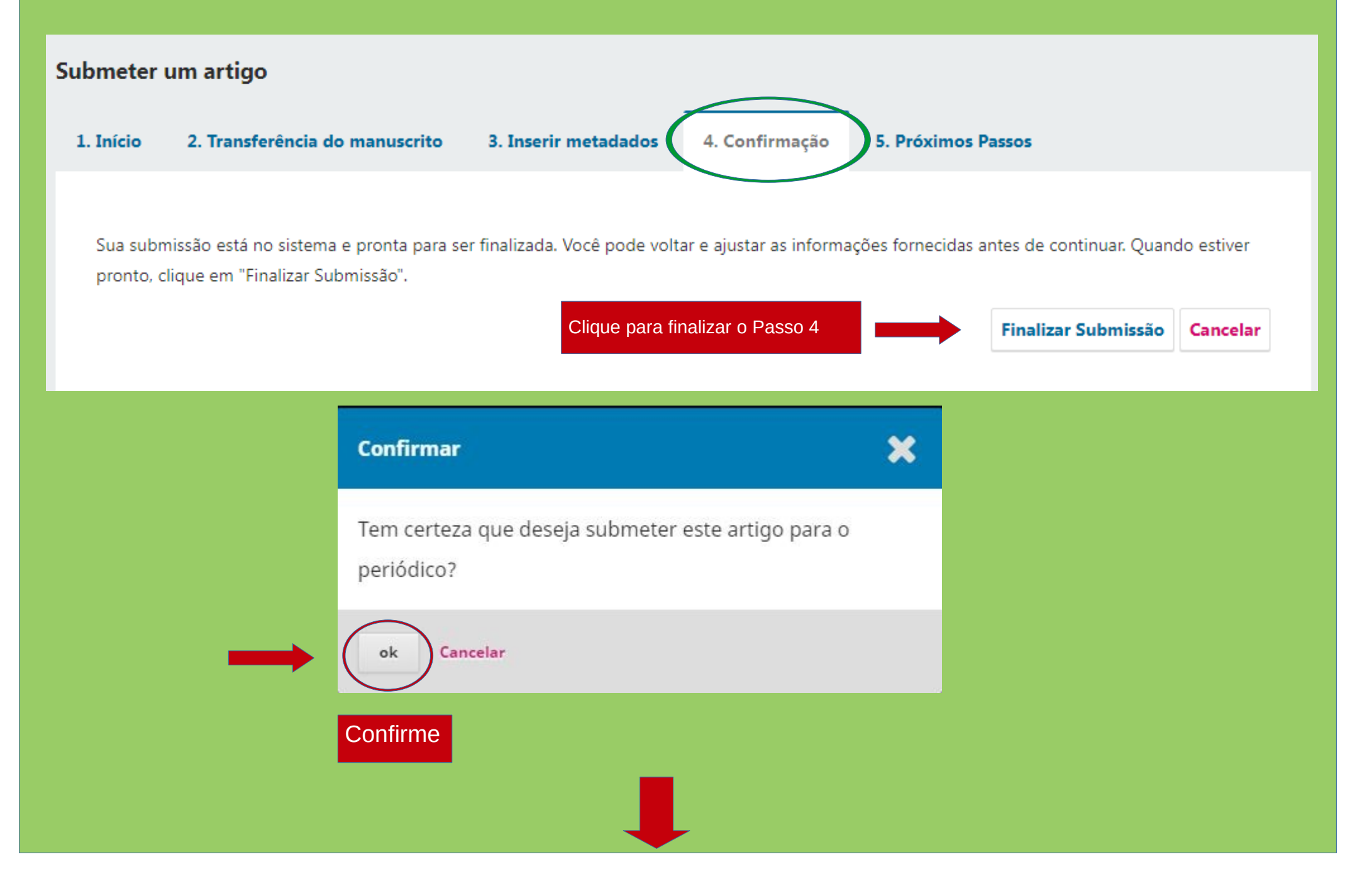

# Passo 5: Submeter um artigo 2. Transferência do manuscrito 3. Inserir metadados 5. Próximos Passos 1. Início 4. Confirmação Submissão completa Obrigado pelo seu interesse em publicar com Trilhas - Revista de Extensão do IF Baiano. O que acontece a seguir? O periódico foi notificado de sua submissão e uma mensagem de confirmação foi enviada para o seu e-mail cadastrado. Assim que um dos editores revisar sua submissão, ele entrará em contato, Por enquanto, você pode: Revisar esta submissão • Criar uma nova submissão • Voltar para seu painel

Pronto! Seu trabalho já foi submetido à Revista Trilhas de Extensão e seguirá todo o fluxo editorial. Agradecemos a contribuição!

## Contato

Instituto Federal de Educação, Ciência e Tecnologia Baiano Telefone: (71) 3186-0025 periodicos.proex@ifbaiano.edu.br congresso.ifbaiano@reitoria.ifbaiano.edu.br